## Award Acceptance in JustGrants For Department of Justice (DOJ) grants

Each Authorized Representative (Commissioner/person accepting award), ApplicationSubmitter, and OrgainzationAdministrator will receive an email notification to accept their award. So, there will be multiple eyes on this.

## Log-in to the DOJ site where the JustGrants app is found:

## JustGrants Resources | U.S. Department of Justice (usdoj.gov)

Enter Email Address and Password for your account. OFM will have set up your account and you would have received a notification with a temporary password. Let us know if you need help with that step.

| DEPARTMENT JUSTICE              |
|---------------------------------|
| Sign In                         |
| Email Address                   |
| jadams-berger@bouldercounty.org |
| Remember me                     |
| Next                            |
| Need help signing in?           |
|                                 |
| Email Address                   |
| jadams-berger@bouldercounty.org |
| Password                        |
| ••••••                          |
| Remember me                     |
| Sign In                         |

Next, request a verification code that will be sent to your device – this should also be set up for you in your profile - enter code once received

| Contraction of the second second seco | r of justice           |  |  |  |  |  |  |  |
|----------------------------------------------------------------------------------------------------|------------------------|--|--|--|--|--|--|--|
| SMS Authent                                                                                                    | ication                |  |  |  |  |  |  |  |
| (+1 XXX-XXX                                                                                                    | -8212)                 |  |  |  |  |  |  |  |
| Haven't received an again, click <b>Re-send</b>                                                                                                    | SMS? To try<br>d code. |  |  |  |  |  |  |  |
| Enter Code                                                                                                    |                        |  |  |  |  |  |  |  |
| 721038                                                                                                    | Re-send code           |  |  |  |  |  |  |  |
| Do not challenge me on this device for the next 60 minutes                                                                                                    |                        |  |  |  |  |  |  |  |
| Verify                                                                                                    |                        |  |  |  |  |  |  |  |

## Once in, select the JustGrants App

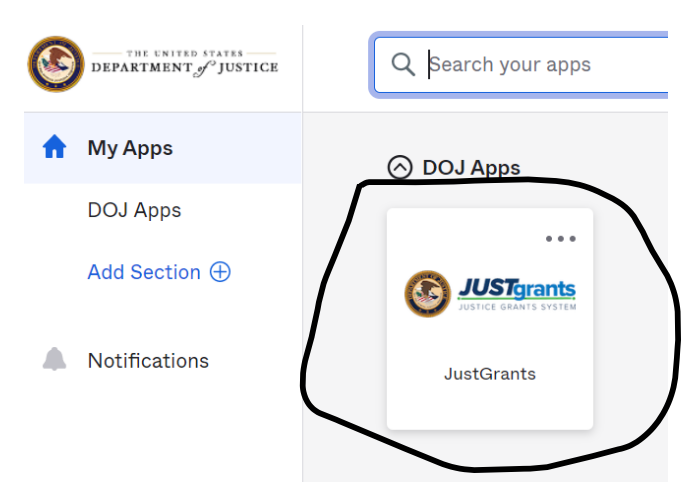

Once in JustGrants, your screen should look something like this:

|                     | Ints<br>YYSTEM                                                                                                    |  |  |  |  |  |  |  |  |  |  |
|---------------------|----------------------------------------------------------------------------------------------------|--|--|--|--|--|--|--|--|--|--|
| 🛆 Home              | Welcome Jim Adams Berger                                                                                                    |  |  |  |  |  |  |  |  |  |  |
| Entity Profile      |                                                                                                    |  |  |  |  |  |  |  |  |  |  |
| 😤 Entity Users      | Alerts (3)                                                                                                    |  |  |  |  |  |  |  |  |  |  |
| Entity Documents    | Important Information on Reporting and Closeouts 1/27/21 2:45 PM     Notice for Performance Report Submissions 1/27/21 2:53 PM |  |  |  |  |  |  |  |  |  |  |
| Search Applications |                                                                                                    |  |  |  |  |  |  |  |  |  |  |
| R Awards            | ASAP Accounts Suspended Last 3 Business Days of Every Month 1/27/21 3:04 PM                                                    |  |  |  |  |  |  |  |  |  |  |
| Monitoring          | Monitoring                                                                                                    |  |  |  |  |  |  |  |  |  |  |
| 🚊 Federal Forms     | Federal Forms V My Worklist                                                                                                    |  |  |  |  |  |  |  |  |  |  |
|                     | 0 results                                                                                                    |  |  |  |  |  |  |  |  |  |  |
|                     | Case ID 🔤 Date Due 👼 Urgency Case Type 👼 Case Stat                                                                             |  |  |  |  |  |  |  |  |  |  |
|                     | No Data Equind                                                                                                    |  |  |  |  |  |  |  |  |  |  |

The "Home" item – upper left – is also considered the "Worklist." Here you will find all pending awards. Select the relevant award:

|                                           | nts .                                            |                                           |                                  |             |                     | * © 😆 |  |  |
|-------------------------------------------|--------------------------------------------------|-------------------------------------------|----------------------------------|-------------|---------------------|-------|--|--|
| 🚔 Home                                    | Welcome EXT Authorized Representat               | ive                                       |                                  |             |                     |       |  |  |
| Entity Profile                            | > Alerts (1)                                     |                                           |                                  |             |                     | i i i |  |  |
| Entity Documents                          | ∽ My Worklist                                    |                                           |                                  |             | _                   |       |  |  |
| Applications                              | 50 results                                       | Data Due                                  | Umany Casa Tone                  | Case Status | Export List         |       |  |  |
| 10 Monitoring                             |                                                  |                                           | organicy case syste              |             |                     |       |  |  |
| 🚊 Federal Forms                           | FAW-59167                                        | 1) -                                      | Accept / Decline Award Agreement |             |                     |       |  |  |
|                                           | <ul> <li>FAW-69137</li> </ul>                    | -                                         | Accept / Decline Award Agreement |             |                     |       |  |  |
|                                           | <ul> <li>FAW-68164</li> </ul>                    |                                           | Accept / Decline Award Agreement |             |                     |       |  |  |
|                                           | <ul> <li>PAW-50140</li> <li>EAW 64:04</li> </ul> |                                           | Accept / Decline Award Agreement |             |                     |       |  |  |
|                                           | <ul> <li>FAW 58131</li> </ul>                    |                                           | Accest / Decise Avant Agreement  |             |                     |       |  |  |
|                                           | EAW EDIT                                         |                                           | Auteps / Devine Anter Agreement  |             |                     |       |  |  |
|                                           | FAW-58100                                        |                                           | Lessel / Darlies Lucard Lowerson |             |                     |       |  |  |
|                                           | <ul> <li>FAW-58091</li> </ul>                    |                                           | Accept / Decline Award Accepter  |             |                     |       |  |  |
|                                           | ► FAW-52087                                      |                                           | Accept / Decline Award Agreement |             |                     |       |  |  |
|                                           | <ul> <li>FAW-50106</li> </ul>                    | _                                         | Accept / Decline Award Agreement |             |                     |       |  |  |
|                                           | <ul> <li>FAW-50095</li> </ul>                    |                                           | Accept / Decline Award Agreement |             |                     |       |  |  |
|                                           | <ul> <li>FAW-51088</li> </ul>                    |                                           | Accept / Decline Award Agreement |             |                     |       |  |  |
| Privacy Policy                            | <ul> <li>FAW-40128</li> </ul>                    |                                           | Accept / Decline Award Agreement |             |                     |       |  |  |
| Recents See all                           | <ul> <li>FAW-40121</li> </ul>                    |                                           | Accept / Decline Award Agreement |             | 06/05/2020 11:17 AM |       |  |  |
| Accept / Decline Award Agre<br>TAWART     | <ul> <li>FAW-44085</li> </ul>                    |                                           | Accept / Decline Award Agreement |             |                     |       |  |  |
| Active Funded Award                       | <ul> <li>FAW-40097</li> </ul>                    |                                           | Accept / Decline Award Agreement |             |                     |       |  |  |
| FA04-88128                                | <ul> <li>FAW-41085</li> </ul>                    |                                           | Accept / Decline Award Agreement |             |                     |       |  |  |
| Annual Programmatic Desk I                | <ul> <li>FAW-33093</li> </ul>                    |                                           | Accept / Decline Award Agreement |             |                     |       |  |  |
| D-13054                                   | <ul> <li>FAW-38086</li> </ul>                    | FNIV-3006 Accept / Dedite Avard Agreement |                                  |             |                     |       |  |  |
| Accept / Decline Award Agre<br>Revolution | FAW-36088                                        | -                                         | Accept / Decline Award Agreement |             |                     |       |  |  |
|                                           | <ul> <li>FAW-38085</li> </ul>                    | -                                         | Accept / Decline Award Agreement |             |                     |       |  |  |

Next, to accept the award, you need to open and accept the information for each tab of the Award Details page. Once updated, the notification column will read: "notification scheduled". It is also

important to review all of the award conditions at this stage, which should probably be done in collaboration with the relevant grant manager.

|                                                                         | Accept / Decline Award Ag  | reement (15JOVW-29-GG-00                         | 090-STOP) 📼                                                            |                                               |                               |                                 |   |
|-------------------------------------------------------------------------|----------------------------|--------------------------------------------------|------------------------------------------------------------------------|-----------------------------------------------|-------------------------------|---------------------------------|---|
| Deaths                                                                  | Doing JGI Test Org26 Doing | Business As                                      |                                                                        |                                               |                               |                                 |   |
|                                                                         | Business As:               | Managara.                                        |                                                                        |                                               |                               |                                 |   |
| Users                                                                   |                            |                                                  |                                                                        |                                               |                               |                                 |   |
| and an an an an an an an an an an an an an                              |                            | Solicitation Title                               | OVW 728 AMY PM Survey                                                  |                                               |                               |                                 |   |
|                                                                         |                            | Project Tille                                    | Organizational Readmess: Formula Templete Sci<br>1                     | icitation Application Federal Award<br>Amount | _                             |                                 |   |
| -                                                                       |                            | Project Period                                   | 7/25/20 - 8/24/20                                                      | Unpaid Estance                                | ·                             |                                 |   |
|                                                                         |                            | Managing Office:                                 | ovw                                                                    | DUNE                                          | 00000026                      |                                 |   |
|                                                                         |                            | Grant Award Admenistrator                        | Nikki Falato                                                           | 7191                                          | 25000000                      |                                 |   |
| #Forms                                                                  |                            | FAIN Case ID                                     | FAW-58164                                                              |                                               |                               |                                 |   |
|                                                                         |                            |                                                  |                                                                        |                                               |                               |                                 |   |
|                                                                         |                            |                                                  |                                                                        |                                               |                               |                                 |   |
|                                                                         |                            | Approval                                         |                                                                        |                                               | 0                             | Wex Applicature                 |   |
|                                                                         |                            | 1011/1012/02/02/02/02/02/02/02/02/02/02/02/02/02 |                                                                        |                                               |                               |                                 |   |
|                                                                         |                            | Award Package Acceptan                           | <i>c</i> e                                                             |                                               |                               |                                 |   |
|                                                                         |                            |                                                  |                                                                        |                                               |                               | Case details                    |   |
|                                                                         |                            | Lagacy Award Package                             |                                                                        |                                               |                               | Last updated by                 |   |
|                                                                         |                            |                                                  |                                                                        |                                               |                               | Created by                      |   |
|                                                                         |                            | ~ Award Letter                                   |                                                                        |                                               |                               | Demo Grante Management Reviewer |   |
|                                                                         |                            | Notification Cole                                |                                                                        |                                               |                               | (1ma ago)                       |   |
|                                                                         |                            | A second because deduce of second                |                                                                        | - Testelle and a balance of distance on       | and allow the standards       | Loading                         |   |
|                                                                         |                            | veniam, quie nostrud exerc                       | station ullamco laboris risi ut aliquip ex ea commod                   | o consequat. Duis sute inure dolor            | in reprehenderit is voluptate | Recent followers (0)            | 0 |
|                                                                         |                            | vest esse cillum dolore eu t<br>est laborum.     | Agat nuka panatur. Excepteur sint occaecat cupida                      | rat non proident, sunt in culpa qui           | ettica deserunt molit anim id |                                 |   |
| racy Policy                                                             |                            | Approval Official                                |                                                                        |                                               |                               | 64                              |   |
| Case of                                                                 |                            |                                                  |                                                                        |                                               |                               |                                 |   |
|                                                                         |                            | Approving Official Title                         |                                                                        |                                               |                               | 10.000                          |   |
|                                                                         |                            |                                                  |                                                                        |                                               |                               | Recent content its              | - |
| Deckne Award Age                                                        |                            | -                                                |                                                                        | ( )                                           |                               | macanic contains (o)            | 7 |
| / Deckno Award Ag                                                       |                            | / face read and underst                          | and the information presented in this section of the federal           | avaid agreenent                               |                               |                                 |   |
| Dacline Award Age<br>unded Award                                        |                            | I have need and underst                          | and the information presented in this section of the Tederal           | 2 (2                                          | )                             |                                 |   |
| Decline Award Age<br>inded Award                                        |                            | Award Information                                | and the information presented in this section of the Teorem            | avard agreeneed                               |                               |                                 |   |
| cline Award Age<br>led Award<br>premutic Deal                           |                            | Award Information                                | and the information presented in this section of the Beland            | avaid all warners                             |                               |                                 |   |
| Dackno Award Age<br>nded Award<br>vrgræmnatic Desk                      | e<br>1                     | Award Information                                | and the information presented in this section of the holens            |                                               |                               | Participants (5)                |   |
| Deckeo Award Age<br>unded Award<br>hogrammatic Desk<br>Deckeo Award Age | а<br>1                     | Award Information                                | and the atternation passential in the sector of the links of<br>Blight | avec disevent                                 |                               | Participants (t)                |   |

Finally, the Authorized Representative title, the contact information, and the day/date automatically populate the Acceptance tab. Once all acceptance boxes in each tab have been selected, click Accept to proceed. After accepting, the system will display a banner indicating that the award has been accepted.

| 0        | JUSTgrar                            | nts<br>STEM                     |                                     |                                                                                     |                            |                                              |                                              |               |                                                                                                    |   | • 0 😆     |
|----------|-------------------------------------|---------------------------------|-------------------------------------|-------------------------------------------------------------------------------------|----------------------------|----------------------------------------------|----------------------------------------------|---------------|----------------------------------------------------------------------------------------------------|---|-----------|
| •        | Home                                | Accept / Deci<br>Legal Name: J( | line Award Agreem<br>Gil Test Org26 | ent (15JOVW-20-GG-000                                                               | 90-STOP) TO                |                                              |                                              |               |                                                                                                    |   | (kture ~) |
|          | Entity Profile                      | Doing J(<br>Business As:        | Gil Test Org26 Doing Busine         | iss As                                                                              |                            |                                              |                                              |               |                                                                                                    |   |           |
| 8        | Entity Users                        |                                 |                                     | Project Title:                                                                      | Organizational Readin<br>1 | ess: Formula Template Solicitation Applicati | an Federal Award<br>Amount<br>Unpaid Balance | _             |                                                                                                    |   |           |
| Ð        | Entity Documents                    |                                 |                                     | Managing Office:                                                                    | 7/25/20 - 8/24/20<br>CNNI  |                                              | DUNS:                                        | 000000026     |                                                                                                    |   |           |
| 0        | Applications                        |                                 |                                     | Grant Award Administrator:<br>FAW Case ID                                           | Nikki Falato<br>FAW-58164  |                                              | TIN:                                         | 26000000      |                                                                                                    |   |           |
| 18       | Monitoring                          |                                 |                                     |                                                                                     |                            |                                              |                                              |               |                                                                                                    |   |           |
| Ĥ        | Federal Forms                       |                                 |                                     | Approval                                                                            |                            |                                              |                                              |               | View Application                                                                                                    |   | ·         |
|          |                                     |                                 |                                     | Legacy Annel Package     Award Letter     Award Information     Project Information |                            |                                              |                                              |               | Case details<br>Last spatials by<br>Vinue Awaram (Timo ago)<br>Created to<br>Demo Granto Management Reviewer<br>(Timo ago) |   |           |
|          |                                     |                                 |                                     | > Financial Information > Award Conditions                                          |                            |                                              |                                              |               | Loading                                                                                                    |   |           |
|          |                                     |                                 |                                     | ~ Acceptance and Electro                                                            | onic Signature Page        |                                              |                                              |               | Recent followers (0)                                                                                                    | • |           |
|          |                                     |                                 |                                     | Agency Approval                                                                     |                            |                                              |                                              |               | 64                                                                                                    |   |           |
|          |                                     |                                 |                                     | Title of Approving Offici<br>Administrators                                         | al                         | Name of Approving Official<br>Mainul Islam   | Signed Date And Time<br>7/28/2020 3:39 PM    |               | To here                                                                                                    |   |           |
|          | Privacy Policy                      |                                 |                                     |                                                                                     |                            |                                              |                                              |               | Recent content (0)                                                                                                    | + |           |
| Rec      | ents See at                         |                                 |                                     |                                                                                     |                            |                                              |                                              |               |                                                                                                    |   |           |
| - PA     | copt / Decline Award Agre<br>veent? |                                 |                                     | Authorize Mepr                                                                      | esentative                 |                                              |                                              |               |                                                                                                    |   |           |
| Ar<br>FA | five Funded Award                   |                                 |                                     | Accept / Declin<br>740-01107                                                        | e Award Agreement          |                                              |                                              |               | Participants (5)                                                                                                    |   |           |
| A        | and Programmatic Deals)             |                                 |                                     |                                                                                     |                            |                                              |                                              | 3             | Nikki Falato<br>Organization Administrator                                                                                 |   |           |
| A        | Note                                | e: If a                         | user f                              | alls to c                                                                           | omple                      | ete a secti                                  | on,                                          | Decine Accept | Nikki Falato<br>Grant Award Administrator                                                                                  |   |           |
| -        | the                                 | Acce                            | pt butt                             | on will r                                                                           | not fui                    | nction.                                      |                                              |               |                                                                                                    | - |           |